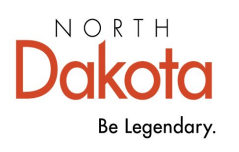

Health & Human Services

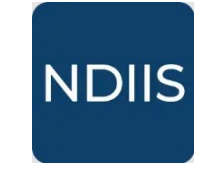

North Dakota Immunization Information System

## **Running Reports**

## **Getting Started**

All available NDIIS reports can be found in the **Reports** dropdown in the NDIIS **Main Menu**. Reports are available to all NDIIS users with Standard or Provider Admin level access. Users with Restricted access will not see the Reports option in their Main Menu.

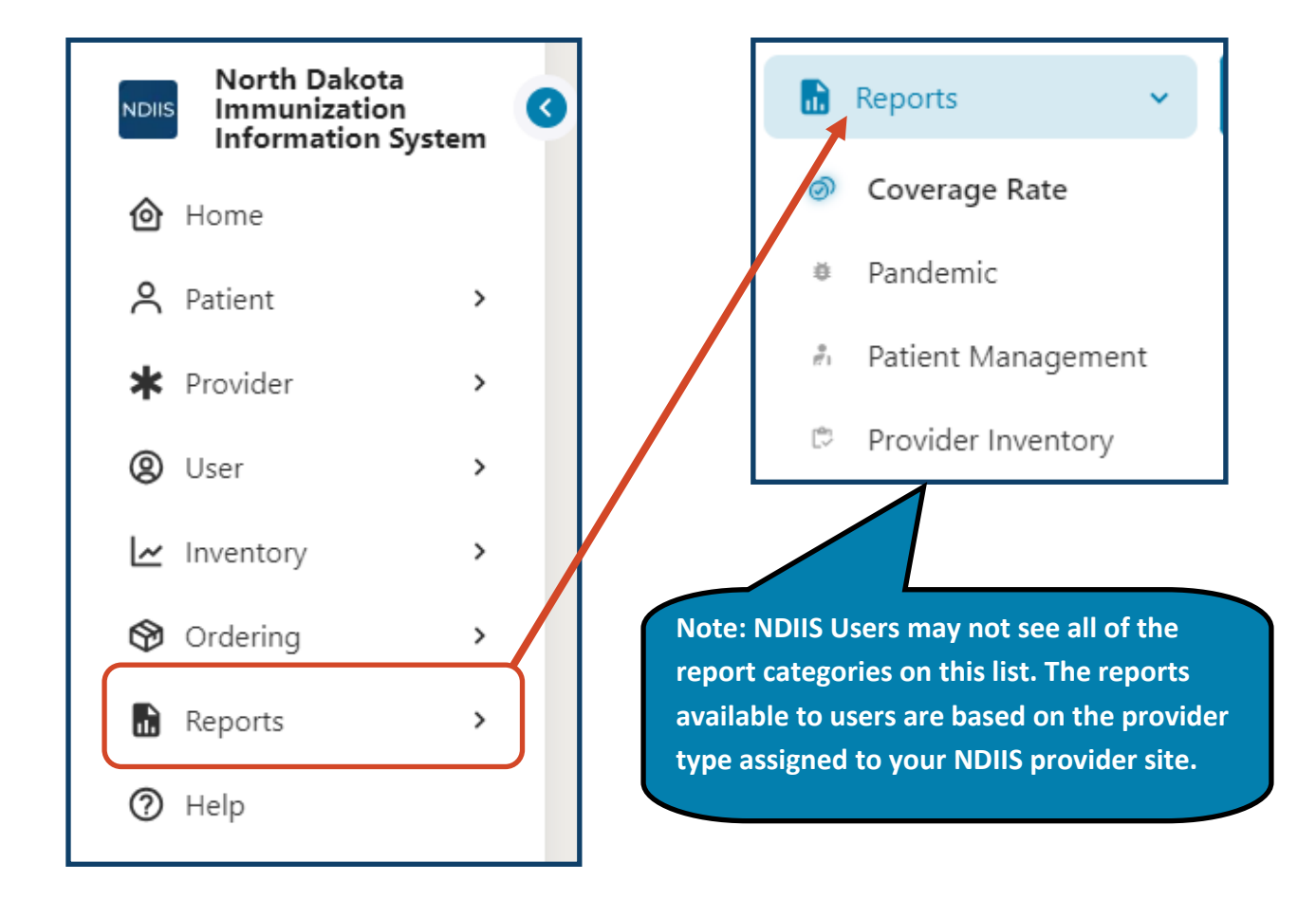

1.) To run a report, select one of the report categories. This will open up a drop-down menu of the reports available under that category.

2.) Select your desired report. This will open up the Selection Criteria for that report.

3.) Fill in all necessary selection criteria including all required fields. Required fields are marked with an asterisk (\*).

4.) When all criteria have been selected, click '**Run**' to run the report. A pop-up will appear to indicate the report has been submitted.

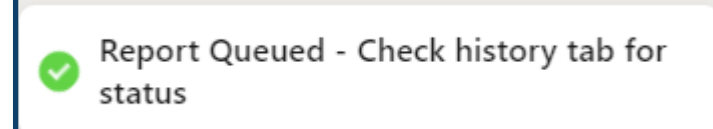

5.) Navigate to the **History** tab to see the report status and view the report. The History tab can be viewed by selecting '**History**' next to '**New**' below the report name.

 $\Rightarrow$  All queued and finished reports of this report type will display in the History tab.

6.) The report status will show as 'Processing', 'Finished', or 'Failed'. To check if a processing report is finished click the '**Refresh**' button and it will reload the page. Only reports in a 'Finished Status' can be viewed.

7.) To view the report, click anywhere in the row for the report you wish to view. This will highlight the row. Then click the '**View Report**' button. The report will automatically download.

⇒ Reports can also be deleted by selecting the report from the list and clicking the 'Delete' button.

| NEW HISTORY    |        |         |                                                                                           |
|----------------|--------|---------|-------------------------------------------------------------------------------------------|
| History        |        |         | When a report is selected<br>from the History, users<br>will see the <b>View Report</b> , |
|                | DELETE | REFRESH | options enabled.                                                                          |
| <b>FILTERS</b> |        |         |                                                                                           |

| Report<br>Output<br>Format | Coverage Rate<br>Reports                                                                                 | Pandemic Reports                                                                            | Patient Management<br>Reports                                                                                                    | Provider Inventory<br>Reports                                                                                           | School Reports<br>(available only to<br>school users)                                                                              |
|----------------------------|----------------------------------------------------------------------------------------------------|---------------------------------------------------------------------------------------------|----------------------------------------------------------------------------------------------------|----------------------------------------------------------------------------------------------------|----------------------------------------------------------------------------------------------------|
| PDF only                   | <ul> <li>Coverage Rate</li> <li>Influenza<br/>Coverage Rate</li> <li>Missed<br/>Opportunities</li> </ul> |                                                                                             |                                                                                                    |                                                                                                    | <ul> <li>School Coverage<br/>Rate</li> <li>School Student<br/>Exemption</li> </ul>                                                 |
| CSV only                   |                                                                                                    | <ul> <li>COVID19 Doses<br/>Administered</li> <li>COVID19 Miss-<br/>ing Dose Data</li> </ul> | <ul> <li>County Patient List</li> <li>Doses Administered<br/>by Age</li> <li>Influenza - Patient<br/>Immunization</li> <li>Patient Doses<br/>Administered</li> <li>Patient Immunization<br/>Records</li> <li>Provider Patient List</li> </ul> | <ul> <li>Lot Inventory<br/>Expiring</li> <li>Provider Inventory</li> <li>Wastage Return</li> </ul>                      | <ul> <li>School Student<br/>Immunization Record</li> <li>School Student List</li> <li>School Student Not<br/>Up-to-Date</li> </ul> |
| PDF or<br>CSV              |                                                                                                    |                                                                                             |                                                                                                    | <ul> <li>Borrow and Re-<br/>turn Lots - Bal-<br/>ance</li> <li>Borrow and Re-<br/>turn Lots - De-<br/>tailed</li> </ul> |                                                                                                    |